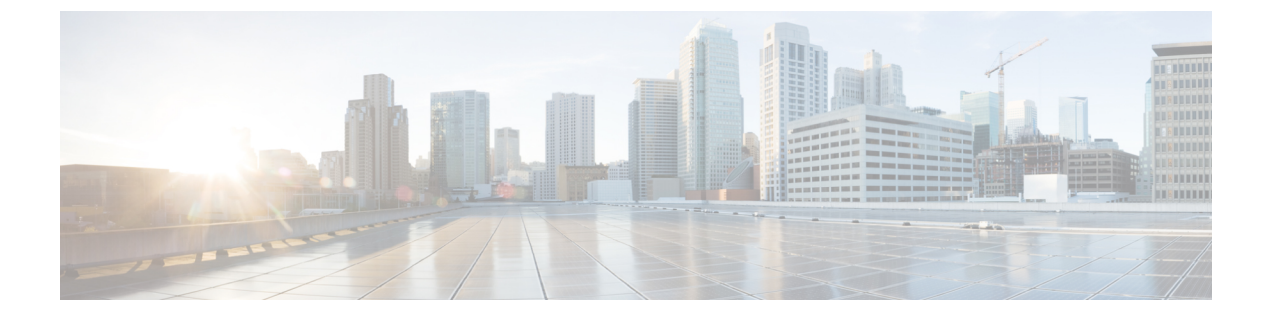

# トレース管理

この章で説明する内容は、次のとおりです。

- ・トレースの概要 (1ページ)
- ・トレースの機能 (1ページ)
- ・トレースレベル (5ページ)
- ・トレースレベルの表示 (7ページ)
- ・トレースレベルの設定 (8ページ)
- ・トレース バッファのデータの表示 (8ページ)
- •例:パケットトレースの使用 (9ページ)

### トレースの概要

トレースは、内部イベントをログする機能です。トレースメッセージを含むトレースファイ ルが自動的に作成され、ルータの hard disk: ファイル システムの tracelogs ディレクトリに保存 されます(ブートフラッシュにトレースファイルが保存されます)。

トレースファイルのデータは、次の処理を行う場合に役立ちます。

- トラブルシューティング:ルータの問題を特定して解決するのに役立ちます。システムで 他の問題が同時に発生している場合でも、診断モードでトレースファイルにアクセスでき ます。
- ・デバッグ:システムアクションと操作の詳細を取得するのに役立ちます。

### トレースの機能

トレースは、ルータの内部イベントの内容を記録します。モジュールに関するすべてのトレー ス出力を含むトレースファイルが定期的に作成および更新され、tracelog ディレクトリに保存 されます。トレースファイルは、システムパフォーマンスに影響を及ぼすことなく、このディ レクトリから消去して、ファイルシステムのスペースを回復することができます。ファイル転 送機能(FTP、TFTPなど)を使用してこれらのファイルを他の宛先にコピーできます。また、 プレーンテキストエディタで開くことができます。 

- (注) ルータでトレースをディセーブルにすることはできません。
  - トレース情報を表示し、トレースレベルを設定するには、次のコマンドを使用します。
    - show logging process module:特定のモジュールに関する最新のトレース情報を表示します。このコマンドは特権 EXECモードおよび診断モードで使用可能です。診断モードでこのコマンドを使用すると、Cisco IOS XE の障害発生時にトレース ログ情報を収集できます。
    - set platform software trace: 出力に保存されるメッセージのタイプを決定するトレースレベルを設定します。トレースレベルの詳細については、トレースレベル(5ページ)を 参照してください。

### UDF オフセットを使用したパケットトレーサの設定

オフセットを使用してパケットトレース UDF を設定するには、次の手順を実行します。

#### 手順の概要

- 1. enable
- **2**. configure terminal
- **3.** udf udf name header {inner | outer} {13|14} offset offset-in-bytes length length-in-bytes
- 4. **udf** *udf name* {**header** | **packet-start**} *offset-base offset length*
- **5. ip access-list extended** {*acl-name* |*acl-num*}
- 6. ip access-list extended { deny | permit } udf udf-name value mask
- 7. **debug platform condition [ipv4 | ipv6] [ interface** *interface*] [access-list access-list -name | ipv4-address | subnet-mask | ipv6-address | subnet-mask] [ ingress | egress |both ]
- 8. debug platform condition start
- **9. debug platform packet-trace packet** *pkt-num* [**fia-trace** | **summary-only**] [**circular** ] [**data-size** *data-size*]
- 10. debug platform packet-trace {punt | inject|copy | drop |packet | statistics}
- **11**. debug platform condition stop
- **12**. exit

#### 手順の詳細

|       | コマンドまたはアクション       | 目的                       |
|-------|--------------------|--------------------------|
| ステップ1 | enable             | 特権 EXEC モードを有効にします。      |
|       | 例:                 | •パスワードを入力します(要求された場合)。   |
|       | Device> enable     |                          |
| ステップ2 | configure terminal | グローバル コンフィギュレーション モードを開始 |
|       | 例:                 | します。                     |

|       | コマンドまたはアクション                                                                                                    | 目的                                                                                                    |
|-------|----------------------------------------------------------------------------------------------------|----------------------------------------------------------------------------------------------------|
|       | Device# configure terminal                                                                                                    |                                                                                                    |
| ステップ3 | udf udf name header {inner   outer} {13 14} offset       offset-in-bytes length length-in-bytes         例:       •                                                                                                    | 個々のUDF定義を設定します。UDFの名前、オフ<br>セット元のネットワーキングヘッダー、抽出する<br>データの長さを指定できます。                                                                                                    |
|       | Router(config)# udf TEST_UDF_NAME_1 header inner<br>13 64 1                                                                                                    | inner キーワードまたは outer キーワードは、カプ<br>セル化されていないレイヤ3 またはレイヤ4のヘッ<br>ダーからのオフセットの開始を指定するか、または                                                                                                    |
|       | <pre>Router(config)# udf TEST_UDF_NAME_2 header inner 14 77 2</pre>                                                                                                    | カフセル化されたバケットがある場合は内部L3/L4<br>からのオフセットの開始を指定します。                                                                                                    |
|       | Router(config)# udf TEST_UDF_NAME_3 header outer<br>13 65 1                                                                                                    | <b>length</b> キーワードはオフセットからの長さをバイト<br>単位で指定します。有効な範囲は1~2です。                                                                                                    |
|       | Router(config)# udf TEST_UDF_NAME_4 header outer<br>14 67 1                                                                                                    |                                                                                                    |
| ステップ4 | <b>udf</b> <i>udf name</i> { <b>header</b>   <b>packet-start</b> } <i>offset-base offset</i>                                                                                                    | • header:オフセットの基本設定を指定します。                                                                                                    |
|       | <pre> Point in the second second sec</pre> | <ul> <li>packet-start: packet-start からのオフセットベースを指定します。packet-start は、パケットトレースがインバウンドパケット用かアウトバウンドパケット用かによって異なります。パケットトレースがインバウンドパケット用である場合、パケット開始はレイヤ2になります。アウトバウンドの場合は、packet-start はレイヤ3になります。</li> <li>offset: オフセットベースからオフセットさせるバイト数を指定します。オフセットベース(レイヤ3/レイヤ4ヘッダー)からの先頭バイトに一致させるには、オフセットを0に設定します。</li> <li>length: オフセットからのバイト数を指定します。1バイトまたは2バイトだけがサポートされます。追加のバイト数に一致させるには、複数の UDF の定義が必要です。</li> </ul> |
| ステップ5 | ip access-list extended {acl-name  acl-num}<br>例:<br>Router(config)# ip access-list extended acl2                                                                                                    | 拡張ACLコンフィギュレーションモードを有効に<br>します。CLIは拡張ACLコンフィギュレーション<br>モードを開始します。このモードでは、後続のすべ<br>てのコマンドが現在の拡張アクセスリストに適用さ<br>れます。拡張ACLは、IPパケットの送信元アドレ<br>スおよび宛先アドレスをACLに設定されているア<br>ドレスと比較して、トラフィックを制御します。                                                                                                    |

I

|       | コマンドまたはアクション                                                                                                    | 目的                                                                                                    |
|-------|----------------------------------------------------------------------------------------------------|----------------------------------------------------------------------------------------------------|
| ステップ6 | <pre>ip access-list extended { deny   permit } udf udf-name value mask 例 : Router(config-acl)# permit ip any any udf TEST_UDF_NAME_5 0xD3 0xFF</pre>                                                                                                    | 現在のアクセス制御エントリ(ACE)と併せて、<br>UDFで一致するようにACLを設定します。ACLで<br>定義されているバイトは0xD3です。マスクは、許<br>可および拒否するトラフィックを指定するように、<br>IP ACL で IP アドレスとともに使用します。                  |
| ステップ1 | debug platform condition [ipv4   ipv6] [ interface<br>interface] [access-list access-list -name   ipv4-address /<br>subnet-mask   ipv6-address / subnet-mask] [ ingress  <br>egress  both ]         例:         Router# debug platform condition interface<br>gi0/0/0 ipv4 access-list acl2 both | パケットをトレースするための一致基準を指定しま<br>す。プロトコル、IP アドレスおよびサブネットマ<br>スク、アクセス制御リスト(ACL)、インターフェ<br>イス、方向によるフィルタリング機能を提供しま<br>す。                                            |
| ステップ8 | debug platform condition start<br>例:<br>Router# debug platform condition start                                                                                                    | 指定した位置基準を有効にしてパケットトレースを<br>開始します。                                                                                                    |
| ステップ9 | debug platform packet-trace packet <i>pkt-num</i> [ fia-trace<br>  summary-only] [ circular ] [ data-size <i>data-size</i> ]<br>例:                                                                                                    | 指定した数のパケットのサマリーデータを収集しま<br>す。デフォルトでは機能パスデータをキャプチャ<br>し、必要に応じて FIA トレースを実行します。<br>nkt-num・所定の時間に維持されるパケットの最大                                                |
|       | Router# debug platform packet-trace packet 1024<br>fia-trace data-size 2048                                                                                                    | 数を指定します。<br>fia-trace:サマリーデータ、機能固有のデータな<br>ど、詳細なレベルのデータキャプチャを実行しま<br>す。また、パケット処理中にアクセスされた各機能<br>エントリも表示します。                                                |
|       |                                                                                                    | summary-only:詳細情報を最小限にしたサマリー<br>データのキャプチャを有効にします。                                                                                                    |
|       |                                                                                                    | <b>circular</b> :最近トレースされたパケットのデータを<br>保存します。                                                                                                    |
|       |                                                                                                    | data-size:各パケットの機能データとFIAトレース<br>データを保存するデータバッファのサイズをバイト<br>単位で指定します。パケットで非常に重いパケット<br>処理が実行された場合、ユーザーは必要に応じて<br>データバッファのサイズを増やすことができます。<br>デフォルト値は2048です。 |

|                | コマンドまたはアクション                                                                    | 目的                                          |
|----------------|---------------------------------------------------------------------------------|---------------------------------------------|
| ステップ10         | debug platform packet-trace {punt   inject copy   drop<br> packet   statistics} | データからコントロールプレーンへパントされたパ<br>ケットのトレースを有効にします。 |
|                | 例:                                                                              |                                             |
|                | Router# debug platform packet-trace punt                                        |                                             |
| ステップ 11        | debug platform condition stop                                                   | 条件を非アクティブにして、パケットのトレースを                     |
|                | 例:                                                                              | 停止します。                                      |
|                | Router# debug platform condition start                                          |                                             |
| ステップ <b>12</b> | exit                                                                            | 特権 EXEC モードを終了します。                          |
|                | 例:                                                                              |                                             |
|                | Router# exit                                                                    |                                             |

# トレースレベル

トレースレベルは、トレースバッファまたはトレースファイルに保存する必要のあるモジュー ル情報の量を決定します。

次の表に、使用可能なすべてのトレースレベルと、各トレースレベルで表示されるメッセージのタイプについて説明します。

#### 表1:トレースレベルとその内容

| トレースレベル   | レベル番号 | 説明                                                                     |
|-----------|-------|------------------------------------------------------------------------|
| Emergency | 0     | システムが使用不能になる問<br>題のメッセージです。                                            |
| [Alert]   | 1     | ただちに対応する必要のある<br>動作についてのメッセージで<br>す。                                   |
| クリティカル    | 2     | クリティカルな状態について<br>のメッセージです。これは、<br>ルータ上のすべてのモジュー<br>ルに関するデフォルト設定で<br>す。 |
| Error     | 3     | システムエラーについての<br>メッセージです。                                               |

| トレースレベル       | レベル番号 | 説明                                                                                                    |
|---------------|-------|----------------------------------------------------------------------------------------------------|
| Warning       | 4     | システム警告についてのメッ<br>セージです。                                                                                                    |
| Notice        | 5     | 重大な問題に関するメッセー<br>ジです。ただし、ルータは通<br>常どおり動作しています。                                                                                                 |
| Informational | 6     | 単に情報を提供するだけの<br>メッセージです。                                                                                                    |
| Debug         | 7     | デバッグレベルの出力を提供<br>するメッセージです。                                                                                                    |
| Verbose       | 8     | 生成可能なすべてのトレース<br>メッセージが送信されます。                                                                                                    |
| Noise         |       | モジュールについて生成可能<br>なすべてのトレース メッセー<br>ジが記録されます。                                                                                                   |
|               |       | ノイズレベルは常に最上位の<br>トレースレベルに相当しま<br>す。トレース機能の今後の拡<br>張によって、Verbose レベルよ<br>りも高いトレース レベルが導<br>入される場合でも、Noise レベ<br>ルは新規に導入されるトレー<br>ス レベルと同等になります。 |

トレース レベルが設定されている場合、設定されているトレース レベル自体と、それより低いすべてのトレース レベルの両方のメッセージが収集されます。

たとえば、トレースレベルを3(エラー)に設定すると、トレースファイルにはレベル0(緊急)、1(アラート)、2(重要)、および3(エラー)のメッセージが出力されます。

トレースレベルを4(警告)に設定すると、レベル0(緊急)、1(アラート)、2(重要)、 3(エラー)、および4(警告)のメッセージが出力されます。

ルータのすべてのモジュールのデフォルトトレースレベルは5(通知)です。

トレース レベルは、コンフィギュレーション モードでは設定されません。このため、ルータ のリロード後にトレース レベル設定がデフォルト値に戻ります。

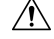

**注意** モジュールのトレース レベルをデバッグ レベル以上に設定すると、パフォーマンスに悪影響 を及ぼす可能性があります。

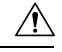

注意 多数のモジュールで高いトレースレベルを設定すると、パフォーマンスが大幅に低下する可能 性があります。特定の状況で高いトレースレベルが必要な場合は、複数のモジュールで高いレ ベルを設定する代わりに、常に1つのモジュールのトレースレベルを高く設定することをお勧 めします。

# トレース レベルの表示

デフォルトでは、ルータ上のすべてのモジュールが5(通知)に設定されます。ユーザが変更 しないかぎり、この設定はそのまま維持されます。

ルータのモジュールのトレースレベルを表示するには、特権EXECモードまたは診断モードで show logging process コマンドを入力します。

次の例では、show logging process コマンドを使用して、アクティブな RP 上のフォワーディン グマネージャ プロセスのトレースレベルを表示します。

| Router | showlogging | process | forwarding-manager | rp | active |
|--------|-------------|---------|--------------------|----|--------|
| Module | Name        |         | Trace Level        |    |        |

| acl           | Notice |
|---------------|--------|
| binos         | Notice |
| binos/brand   | Notice |
| bipc          | Notice |
| bsignal       | Notice |
| btrace        | Notice |
| ссе           | Notice |
| cdllib        | Notice |
| cef           | Notice |
| chasfs        | Notice |
| chasutil      | Notice |
| erspan        | Notice |
| ess           | Notice |
| ether-channel | Notice |
| evlib         | Notice |
| evutil        | Notice |
| file alloc    | Notice |
| fman rp       | Notice |
| fpm           | Notice |
| fw            | Notice |
| icmp          | Notice |
| interfaces    | Notice |
| iosd          | Notice |
| ipc           | Notice |
| ipclog        | Notice |
| iphc          | Notice |
| IPsec         | Notice |
| mgmte-acl     | Notice |
| mlp           | Notice |
| mqipc         | Notice |
| nat           | Notice |
| nbar          | Notice |
| netflow       | Notice |
| om            | Notice |
| peer          | Notice |
| qos           | Notice |
|               |        |

| route-map                  | Notice |
|----------------------------|--------|
| sbc                        | Notice |
| services                   | Notice |
| sw_wdog                    | Notice |
| tdl_acl_config_type        | Notice |
| tdl_acl_db_type            | Notice |
| tdl_cdlcore_message        | Notice |
| tdl_cef_config_common_type | Notice |
| tdl_cef_config_type        | Notice |
| tdl_dpidb_config_type      | Notice |
| tdl_fman_rp_comm_type      | Notice |
| tdl_fman_rp_message        | Notice |
| tdl_fw_config_type         | Notice |
| tdl_hapi_tdl_type          | Notice |
| tdl_icmp_type              | Notice |
| tdl_ip_options_type        | Notice |
| tdl_ipc_ack_type           | Notice |
| tdl_IPsec_db_type          | Notice |
| tdl_mcp_comm_type          | Notice |
| tdl_mlp_config_type        | Notice |
| tdl_mlp_db_type            | Notice |
| tdl_om_type                | Notice |
| tdl_ui_message             | Notice |
| tdl_ui_type                | Notice |
| tdl_urpf_config_type       | Notice |
| tdllib                     | Notice |
| trans_avl                  | Notice |
| uihandler                  | Notice |
| uipeer                     | Notice |
| uistatus                   | Notice |
| urpf                       | Notice |
| vista                      | Notice |
| арэм                       | Notice |

# トレース レベルの設定

ルータに含まれる1つのモジュールのトレースレベル、またはルータにおける特定プロセスに 含まれるすべてのモジュールのトレースレベルを設定するには、特権EXECモードまたは診断 モードで set platform software trace コマンドを入力します。

次の例では、スロット0の ESP プロセッサの Forwarding Manager で ACL モジュールに関する トレースレベルを info に設定します。

set platform software trace forwarding-manager F0 acl info

# トレース バッファのデータの表示

トレースバッファ内またはファイル内のトレースメッセージを表示するには、特権 EXEC モー ドまたは診断モードで show logging process コマンドを入力します。次の例では、show logging process command コマンドを使用して、Route Processor スロット 0 での Host Manager プロセス のトレースメッセージを表示します。

Router# show logging process host-manager R0 08/23 12:09:14.408 [uipeer]: (info): Looking for a ui\_req msg 08/23 12:09:14.408 [uipeer]: (info): Start of request handling for con 0x100a61c8 08/23 12:09:14.399 [uipeer]: (info): Accepted connection for 14 as 0x100a61c8 08/23 12:09:14.399 [uipeer]: (info): Received new connection 0x100a61c8 on descriptor 14 08/23 12:09:14.398 [uipeer]: (info): Accepting command connection on listen fd 7 08/23 11:53:57.440 [uipeer]: (info): Going to send a status update to the shell manager in slot 0 08/23 11:53:47.417 [uipeer]: (info): Going to send a status update to the shell manager in slot 0

## 例:パケットトレースの使用

次に、パケットトレースを使用して Cisco ASR 1006 ルータの NAT 設定でパケットドロップの トラブルシューティングを行うシナリオの例を示します。この例には、パケットトレース機能 によって提供される詳細レベルを効果的に利用して問題に関する情報を収集し、問題を切り分 けて、解決策を見つける方法が示されています。

このシナリオでは、問題があることはわかりますが、どこからトラブルシューティングを開始 すればよいかはわかりません。したがって、多数の着信パケットのパケットトレースのサマ リーにアクセスすることを検討する必要があります。

```
Router# debug platform condition ingress
Router# debug platform packet-trace packet 2048 summary-only
Router# debug platform condition start
Router# debug platform condition stop
Router# show platform packet-trace summary
Pkt
    Input
                       Output
                                         State Reason
0
     Gi0/0/0
                       Gi0/0/0
                                         DROP
                                                402 (NoStatsUpdate)
1
     internal0/0/rp:0 internal0/0/rp:0 PUNT
                                                21 (RP<->QFP keepalive)
2
     internal0/0/recycle:0 Gi0/0/0
                                         FWD
```

この出力には、ギガビットイーサネットインターフェイス 0/0/0 の NAT 設定が原因でパケットがドロップされていることが示されています。これによって、問題は特定のインターフェイスで発生していることがわかります。この情報を使用して、トレースするパケットを制限し、データキャプチャのパケット数を減らし、検査レベルを上げることができます。

```
Router# debug platform packet-trace packet 256
Router# debug platform packet-trace punt
Router# debug platform condition interface Gi0/0/0
Router# debug platform condition start
Router# debug platform condition stop
Router# show platform packet-trace summary
Router# show platform packet-trace 15
Packet: 15
                   CBUG ID: 238
Summary
  Input
           : GigabitEthernet0/0/0
          : internal0/0/rp:1
  Output
           : PUNT 55 (For-us control)
  State
  ⊤imestamp
   Start : 1166288346725 ns (06/06/2016 09:09:42.202734 UTC)
    Stop
           : 1166288383210 ns (06/06/2016 09:09:42.202770 UTC)
Path Trace
  Feature: IPV4
    Input
               : GigabitEthernet0/0/0
               : <unknown>
    Output
    Source
              : 10.64.68.3
   Destination : 224.0.0.102
```

```
Protocol
             : 17 (UDP)
     SrcPort : 1985
     DstPort : 1985
IOSd Path Flow: Packet: 15
                           CBUG ID: 238
 Feature: INFRA
   Pkt Direction: IN
   Packet Rcvd From CPP
 Feature: IP
   Pkt Direction: IN
   Source : 10.64.68.122
   Destination : 10.64.68.255
  Feature: IP
   Pkt Direction: IN
   Packet Enqueued in IP layer
   Source : 10.64.68.122
   Destination : 10.64.68.255
   Interface : GigabitEthernet0/0/0
 Feature: UDP
   Pkt Direction: IN
   src
            : 10.64.68.122(1053)
   dst
              : 10.64.68.255(1947)
   length
             : 48
Router#show platform packet-trace packet 10
Packet: 10 CBUG ID: 10
Summary
          : GigabitEthernet0/0/0
 Input
 Output : internal0/0/rp:0
State : PUNT 55 (For-us control)
 Timestamp
   Start : 274777907351 ns (01/10/2020 10:56:47.918494 UTC)
   Stop : 274777922664 ns (01/10/2020 10:56:47.918509 UTC)
Path Trace
  Feature: IPV4(Input)
            : GigabitEthernet0/0/0
   Input
              : <unknown>
   Output
              : 10.78.106.2
   Source
   Destination : 224.0.0.102
   Protocol : 17 (UDP)
SrcPort : 1985
     DstPort : 1985
IOSd Path Flow: Packet: 10 CBUG ID: 10
  Feature: INFRA
    Pkt Direction: IN
Packet Rcvd From DATAPLANE
 Feature: IP
   Pkt Direction: IN
   Packet Enqueued in IP layer
   Source : 10.78.106.2
   Destination : 224.0.0.102
   Interface : GigabitEthernet0/0/0
 Feature: UDP
   Pkt Direction: IN DROP
    Pkt : DROPPED
   UDP: Discarding silently
   src
             : 881 10.78.106.2(1985)
   dst
              : 224.0.0.102(1985)
              : 60
   length
Router#show platform packet-trace packet 12
Packet: 12
                 CBUG ID: 767
Summary
```

```
Input
           : GigabitEthernet3
           : internal0/0/rp:0
  Output
  State
          : PUNT 11 (For-us data)
 Timestamp
   Start : 16120990774814 ns (01/20/2020 12:38:02.816435 UTC)
           : 16120990801840 ns (01/20/2020 12:38:02.816462 UTC)
   Stop
Path Trace
 Feature: IPV4(Input)
              : GigabitEthernet3
    Input
              : <unknown>
    Output
   Source
               : 12.1.1.1
    Destination : 12.1.1.2
    Protocol : 6 (TCP)
     SrcPort : 46593
     DstPort : 23
IOSd Path Flow: Packet: 12
                            CBUG ID: 767
  Feature: INFRA
   Pkt Direction: IN
    Packet Rcvd From DATAPLANE
  Feature: IP
    Pkt Direction: IN
    Packet Enqueued in IP layer
   Source : 12.1.1.1
   Destination : 12.1.1.2
   Interface : GigabitEthernet3
  Feature: IP
   Pkt Direction: IN
    FORWARDEDTo transport layer
   Source
                 : 12.1.1.1
   Destination : 12.1.1.2
   Interface : GigabitEthernet3
  Feature: TCP
    Pkt Direction: IN
    tcp0: I NoTCB 12.1.1.1:46593 12.1.1.2:23 seq 1925377975 OPTS 4 SYN WIN 4128
Router# show platform packet-trace summary
Pkt Input
                               Output
                                                         State Reason
0
     INJ.2
                               Gi1
                                                         FWD
1
     Gi1
                               internal0/0/rp:0
                                                         PUNT
                                                               11 (For-us data)
     INJ.2
2
                               Gi1
                                                         FWD
3
     Gi1
                               internal0/0/rp:0
                                                         PUNT
                                                               11 (For-us data)
4
     INJ.2
                               Gi1
                                                         FWD
5
     INJ.2
                               Gi1
                                                         FWD
6
     Gi1
                               internal0/0/rp:0
                                                         PUNT
                                                               11
                                                                   (For-us data)
7
     Gi1
                               internal0/0/rp:0
                                                        PUNT
                                                                   (For-us data)
                                                               11
8
     Gi1
                               internal0/0/rp:0
                                                        PUNT
                                                               11
                                                                   (For-us data)
9
     Gi1
                               internal0/0/rp:0
                                                         PUNT
                                                               11 (For-us data)
10
     TNJ.2
                               Gi1
                                                         FWD
11
     INJ.2
                               Gi1
                                                         FWD
12
     INJ.2
                               Gi1
                                                         FWD
13
     Gi1
                               internal0/0/rp:0
                                                               11 (For-us data)
                                                        PUNT
14
     Gi1
                               internal0/0/rp:0
                                                         PUNT
                                                               11 (For-us data)
15
     Gi1
                               internal0/0/rp:0
                                                         PUNT
                                                               11 (For-us data)
16
     INJ.2
                               Gi1
                                                         FWD
次に、パケットトレースデータの統計を表示する例を示します。
Router#show platform packet-trace statistics
Packets Summary
```

```
Packets Summary
Matched 3
Traced 3
Packets Received
```

| Ingress    | 0          |                        |           |                  |
|------------|------------|------------------------|-----------|------------------|
| Inject     | 0          |                        |           |                  |
| Packets Pr | cocessed   |                        |           |                  |
| Forward    | 0          |                        |           |                  |
| Punt       | 3          |                        |           |                  |
| Count      | Code       | Cause                  |           |                  |
| 3          | 56         | RP injected for-v      | s control |                  |
| Drop       | 0          | -                      |           |                  |
| Consume    | 0          |                        |           |                  |
|            | PKT DIR IN |                        |           |                  |
|            | Dropped    | Consumed               | Forwarded |                  |
| INFRA      | 0          | 0                      | 0         |                  |
| TCP        | 0          | 0                      | 0         |                  |
| UDP        | 0          | 0                      | 0         |                  |
| IP         | 0          | 0                      | 0         |                  |
| IPV6       | 0          | 0                      | 0         |                  |
| ARP        | 0          | 0                      | 0         |                  |
| F          | KT DIR OUT |                        |           |                  |
|            | Dropped    | Consumed               | Forwarded |                  |
| INFRA      | 0          | 0                      | 0         |                  |
| TCP        | 0          | 0                      | 0         |                  |
| UDP        | 0          | 0                      | 0         |                  |
| IP         | 0          | 0                      | 0         |                  |
| IPV6       | 0          | 0                      | 0         |                  |
| ARP        | 0          | 0                      | 0         |                  |
| 次に、コン      | ・トロールプ     | <sup>^</sup> レーンからフォワー | ーディングプロ   | セッサに挿入およびパントされるパ |

ケットを表示する例を示します。

```
Router#debug platform condition ipv4 10.118.74.53/32 both
Router#Router#debug platform condition start
Router#debug platform packet-trace packet 200
Packet count rounded up from 200 to 256
```

```
Router#show platform packet-tracer packet 0
show plat pack pa 0
Packet: 0
                   CBUG ID: 674
Summary
 Input
           : GigabitEthernet1
         : internal0/0/rp:0
: PUNT 11 (For-us data)
  Output
  State
  Timestamp
   Start : 17756544435656 ns (06/29/2020 18:19:17.326313 UTC)
           : 17756544469451 ns (06/29/2020 18:19:17.326346 UTC)
   Stop
Path Trace
  Feature: IPV4(Input)
   Input : GigabitEthernet1
   Output
              : <unknown>
               : 10.118.74.53
   Source
   Destination : 198.51.100.38
   Protocol : 17 (UDP)
     SrcPort : 2640
     DstPort : 500
IOSd Path Flow: Packet: 0
                           CBUG ID: 674
  Feature: INFRA
  Pkt Direction: IN
   Packet Rcvd From DATAPLANE
  Feature: IP
  Pkt Direction: IN
   Packet Enqueued in IP layer
```

Source : 10.118.74.53 Destination : 198.51.100.38 Interface : GigabitEthernet1 Feature: IP Pkt Direction: IN FORWARDED To transport layer Source : 10.118.74.53 Destination : 198.51.100.38 Interface : GigabitEthernet1 Feature: UDP Pkt Direction: IN DROPPED UDP: Checksum error: dropping : 10.118.74.53(2640) Source Destination : 198.51.100.38(500) Router#show platform packet-tracer packet 2 Packet: 2 CBUG ID: 2 IOSd Path Flow: Feature: TCP Pkt Direction: OUTtcp0: O SYNRCVD 198.51.100.38:22 198.51.100.55:52774 seq 3052140910 OPTS 4 ACK 2346709419 SYN WIN 4128 Feature: TCP Pkt Direction: OUT FORWARDED TCP: Connection is in SYNRCVD state ACK : 2346709419 SEQ : 3052140910 Source : 198.51.100.38(22) Destination : 198.51.100.55(52774) Feature: IP Pkt Direction: OUTRoute out the generated packet.srcaddr: 198.51.100.38, dstaddr: 198.51.100.55 Feature: TP Pkt Direction: OUTInject and forward successful srcaddr: 198.51.100.38, dstaddr: 198.51.100.55 Feature: TCP Pkt Direction: OUTtcp0: 0 SYNRCVD 198.51.100.38:22 198.51.100.55:52774 seq 3052140910 OPTS 4 ACK 2346709419 SYN WIN 4128 Summary Input : INJ.2 Output : GigabitEthernet1 State : FWD Timestamp Start : 490928006866 ns (06/29/2020 13:31:30.807879 UTC) Stop : 490928038567 ns (06/29/2020 13:31:30.807911 UTC) Path Trace Feature: IPV4(Input) : internal0/0/rp:0 Input Output : <unknown> Source : 172.18.124.38 Destination : 172.18.124.55 Protocol : 6 (TCP) SrcPort : 22 DstPort : 52774 Feature: IPSec

Result : IPSEC\_RESULT\_DENY Action : SEND\_CLEAR SA Handle : 0 Peer Addr : 55.124.18.172 Local Addr: 38.124.18.172

Router#

翻訳について

このドキュメントは、米国シスコ発行ドキュメントの参考和訳です。リンク情報につきましては 、日本語版掲載時点で、英語版にアップデートがあり、リンク先のページが移動/変更されている 場合がありますことをご了承ください。あくまでも参考和訳となりますので、正式な内容につい ては米国サイトのドキュメントを参照ください。